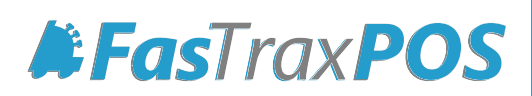

# Cost and Price Import Guide

## INDEX

| Overview of Cost and Price Import | 1 |
|-----------------------------------|---|
| Importing Cost and Price          | 2 |
| File Format Requirements          | 5 |

#### Overview of Cost and Price Import

Using the Cost and Price Import tool is a simple, fast way to import all prices and/or costs to a **Pricebook Zone** from a specific vendor.

This can be performed as needed, and serves to view costs changed by a vendor before actually receiving an invoice. This assists in utilizing the **Alternate Vendor** feature within the ordering system for comparing item costs.

| Support U   | tilities          |          |               |                |         |               | $\times$ |
|-------------|-------------------|----------|---------------|----------------|---------|---------------|----------|
| Buydowns    | Item Compare      | Invoices | Custom Import | House Accounts | Run SQL |               |          |
| Import Da   | ata From HQ       |          |               |                |         |               |          |
| Imp         | ort Current Items |          | Import        | Links          | Im      | port Buydowns |          |
| Status: Id  | lle               |          |               |                |         |               |          |
| Import Da   | ata From File     |          |               |                |         |               |          |
| Import File | e:                |          |               |                |         |               |          |
| Imp         | port Price/Cost   |          | Import Price  | е              |         |               |          |
| Status: Id  | lle <b>(2</b> )   |          | 3             |                |         |               |          |
|             |                   |          |               |                |         |               |          |
| Pricebook   | Zone For Impor    | t: DEFAU | LT            | ~ 4            |         |               |          |
| Vendor Fo   | or Import:        | 1 - SLEI | DD            | ~              | 5       |               |          |

- 1 Import Data From File the file location and name
- 2 Import Price/Cost imports both price and cost
- **3** Import Price imports price
- 4 Pricebook Zone For Import choose the Pricebook Zone to be updated
- Vendor For Import choose the applicable Vendor to be updated

This should only be performed at corporate. Remember to manually send down changes to stores, as a queue record will not be created by the import

### Importing Cost and Price

1. After logging into Director, choose the Pricebook module.

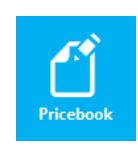

2. Within Pricebook choose the Mass Updates tab

| 000000000000000000000000000000000000000 | PAPER THERMAL CASE<br>SMOKER FRIENDLY T-SACKS<br>CERAMIC CIGAR SNUFFER W/PIC.                                                                                                    | 588<br>588                                                                                                    | \$46.650<br>\$51.500                                                                                                    | \$0.00<br>\$0.00                                                                                                    | 0.00%                                                                                                    | 201072                                                                                                    |                                                                                                    | 1                                                                                                    | SUPPLIES                                                                                                    | SUPPLIES                                                                                                    | THERMAL PAPER                                                                                                    |                                                                                                    |
|-----------------------------------------|----------------------------------------------------------------------------------------------------|----------------------------------------------------------------------------------------------------|----------------------------------------------------------------------------------------------------|----------------------------------------------------------------------------------------------------|----------------------------------------------------------------------------------------------------|----------------------------------------------------------------------------------------------------|----------------------------------------------------------------------------------------------------|----------------------------------------------------------------------------------------------------|----------------------------------------------------------------------------------------------------|----------------------------------------------------------------------------------------------------|----------------------------------------------------------------------------------------------------|----------------------------------------------------------------------------------------------------|
| 00000000001                             | SMOKER FRIENDLY T-SACKS<br>CERAMIC CIGAR SNUFFER W/PIC.                                                                                                    | 588                                                                                                    | \$51.500                                                                                                    | \$0.00                                                                                                    | 0.00%                                                                                                    | 004070                                                                                                    |                                                                                                    |                                                                                                    |                                                                                                    |                                                                                                    |                                                                                                    |                                                                                                    |
| 00000000010                             | CERAMIC CIGAR SNUFFER W/PIC.                                                                                                    |                                                                                                    |                                                                                                    |                                                                                                    |                                                                                                    | 281972                                                                                                    | \$51.500                                                                                                    | 1                                                                                                    | SUPPLIES                                                                                                    | SUPPLIES                                                                                                    | BAG                                                                                                    |                                                                                                    |
| 00000000041                             |                                                                                                    |                                                                                                    | \$999.990                                                                                                    | \$999.99                                                                                                    | 0.00%                                                                                                    |                                                                                                    |                                                                                                    | 1                                                                                                    | GM                                                                                                    | GM                                                                                                    | SNUFFER                                                                                                    |                                                                                                    |
|                                         | HOOKAH 19" JR CHALICE 1HS                                                                                                    | 9                                                                                                    | \$24.000                                                                                                    | \$48.99                                                                                                    | 51.02%                                                                                                    |                                                                                                    |                                                                                                    | 1                                                                                                    | GM                                                                                                    | GM                                                                                                    | HOOKAH                                                                                                    |                                                                                                    |
| 00000000051                             | HOOKAH 19"DMND CUT JR 1HS                                                                                                    | 9                                                                                                    | \$18.500                                                                                                    | \$37.79                                                                                                    | 51.05%                                                                                                    |                                                                                                    |                                                                                                    | 1                                                                                                    | GM                                                                                                    | GM                                                                                                    | HOOKAH                                                                                                    |                                                                                                    |
| 00000000052                             | HOOKAH 19" DIAMOND CUT                                                                                                    | 9                                                                                                    | \$20.000                                                                                                    | \$40.89                                                                                                    | 51.09%                                                                                                    |                                                                                                    |                                                                                                    | 1                                                                                                    | GM                                                                                                    | GM                                                                                                    | HOOKAH                                                                                                    |                                                                                                    |
| 00000000183                             | BRASS CIGARETTE DIGGER                                                                                                    | 9                                                                                                    | \$0.000                                                                                                    | \$0.00                                                                                                    | 100.00%                                                                                                    |                                                                                                    |                                                                                                    | 1                                                                                                    | GM                                                                                                    | ASSORTED PIPE                                                                                                    |                                                                                                    | PIPE                                                                                                    |
| 00000000185                             | GLASS TOB ASSORTED BUBBLE                                                                                                    | 69                                                                                                    | \$25.000                                                                                                    | \$50.00                                                                                                    | 50.00%                                                                                                    |                                                                                                    |                                                                                                    | 1                                                                                                    | GM                                                                                                    | GLASS PIPES                                                                                                    | GLOW                                                                                                    | PIPE                                                                                                    |
| 00000000307                             | GLASS TOB ASSORTED HANDPIP.                                                                                                    | . 69                                                                                                    | \$20.000                                                                                                    | \$40.00                                                                                                    | 50.00%                                                                                                    |                                                                                                    |                                                                                                    | 1                                                                                                    | GM                                                                                                    | GLASS PIPES                                                                                                    | GLOW                                                                                                    | PIPE                                                                                                    |
| 00000000316                             | WOODEN PIPE P-316LZ                                                                                                    | 9                                                                                                    | \$999.990                                                                                                    | \$999.99                                                                                                    | 0.00%                                                                                                    |                                                                                                    |                                                                                                    | 1                                                                                                    | GM                                                                                                    | WOOD PIPE                                                                                                    |                                                                                                    | pipe                                                                                                    |
| 00000000318                             | WOODEN PIPE STAND                                                                                                    | 9                                                                                                    | \$999.990                                                                                                    | \$999.99                                                                                                    | 0.00%                                                                                                    |                                                                                                    |                                                                                                    | 1                                                                                                    | GM                                                                                                    | PIPE MISC                                                                                                    |                                                                                                    | PIPE STAND                                                                                                    |
| 000000004450                            | GRINDER CARDS                                                                                                    | 9                                                                                                    | \$999.990                                                                                                    | \$999.99                                                                                                    | 0.00%                                                                                                    |                                                                                                    |                                                                                                    | 1                                                                                                    | GM                                                                                                    | GRINDER                                                                                                    |                                                                                                    | GRINDER                                                                                                    |
| 00000000580                             | FREIGHT EXPENSE                                                                                                    | 580                                                                                                    | \$33.520                                                                                                    | \$0.00                                                                                                    | 0.00%                                                                                                    |                                                                                                    |                                                                                                    | 1                                                                                                    | FREIGHT                                                                                                    | FREIGHT                                                                                                    | FREIGHT                                                                                                    |                                                                                                    |
| 00000000588                             | SUPPLIES                                                                                                    | 588                                                                                                    | \$64.090                                                                                                    | \$0.00                                                                                                    | 0.00%                                                                                                    | 941583                                                                                                    | \$0.000                                                                                                    | 1                                                                                                    | SUPPLIES                                                                                                    | SUPPLIES                                                                                                    |                                                                                                    |                                                                                                    |
| 00000000621                             | PVC TOBACCO POUCH PINK PLAID                                                                                                    | 9                                                                                                    | \$999.990                                                                                                    | \$999.99                                                                                                    | 0.00%                                                                                                    |                                                                                                    |                                                                                                    | 1                                                                                                    | GM                                                                                                    | TOBACCO POUCH                                                                                                    |                                                                                                    | PVC TOBACCO POUCH                                                                                                    |
| 00000000840                             | GLASS TOB ASST HANDPIPE 1750                                                                                                    | 69                                                                                                    | \$17.500                                                                                                    | \$43.75                                                                                                    | 60.00%                                                                                                    |                                                                                                    |                                                                                                    | 1                                                                                                    | GM                                                                                                    | GLASS PIPES                                                                                                    | GLOW                                                                                                    | PIPE                                                                                                    |
| 00000001100                             | METAL GRINDER 63MM                                                                                                    | 9                                                                                                    | \$8.285                                                                                                    | \$16.50                                                                                                    | 49.79%                                                                                                    |                                                                                                    |                                                                                                    | 0                                                                                                    | GM                                                                                                    | GRINDER                                                                                                    |                                                                                                    | GRINDER                                                                                                    |
| 00000001148                             | LARGE PLASTIC GRINDER                                                                                                    | 9                                                                                                    | \$3.680                                                                                                    | \$7.50                                                                                                    | 50.94%                                                                                                    |                                                                                                    |                                                                                                    | 1                                                                                                    | GM                                                                                                    | GRINDER                                                                                                    |                                                                                                    | GRINDER                                                                                                    |
| 00000001149                             | SMALL PLASTIC GRINDER                                                                                                    | 9                                                                                                    | \$2.360                                                                                                    | \$4.85                                                                                                    | 51.35%                                                                                                    |                                                                                                    |                                                                                                    | 1                                                                                                    | GM                                                                                                    | GRINDER                                                                                                    |                                                                                                    | GRINDER                                                                                                    |
| 00000001300                             | .25 ONLINE LOTTERY                                                                                                    | 12                                                                                                    | \$0.233                                                                                                    | \$0.25                                                                                                    | 7.00%                                                                                                    |                                                                                                    |                                                                                                    | 1                                                                                                    | LOTTERY                                                                                                    | ONLINE LOTTERY                                                                                                    |                                                                                                    |                                                                                                    |
| 00000001301                             | ONLINE LOTTERY .50                                                                                                    | 12                                                                                                    | \$0.465                                                                                                    | \$0.50                                                                                                    | 7.00%                                                                                                    |                                                                                                    |                                                                                                    | 1                                                                                                    | LOTTERY                                                                                                    | ONLINE LOTTERY                                                                                                    | WV LOTTERY                                                                                                    | 50 CENT                                                                                                    |
| 00000001302                             | ONLINE LOTTERY 1.00                                                                                                    | 12                                                                                                    | \$0.930                                                                                                    | \$1.00                                                                                                    | 7.00%                                                                                                    |                                                                                                    |                                                                                                    | 1                                                                                                    | LOTTERY                                                                                                    | ONLINE LOTTERY                                                                                                    | WV LOTTERY                                                                                                    | 1 DOLLAR                                                                                                    |
| 00000001303                             | ONLINE LOTTERY 2.00                                                                                                    | 12                                                                                                    | \$1.860                                                                                                    | \$2.00                                                                                                    | 7.00%                                                                                                    |                                                                                                    |                                                                                                    | 1                                                                                                    | LOTTERY                                                                                                    | ONLINE LOTTERY                                                                                                    | WV LOTTERY                                                                                                    | 2 DOLLAR                                                                                                    |
| 00000001325                             | ONLINE LOTTERY                                                                                                    | 12                                                                                                    | \$0.233                                                                                                    | \$0.25                                                                                                    | 7.00%                                                                                                    |                                                                                                    |                                                                                                    | 1                                                                                                    | LOTTERY                                                                                                    | ONLINE LOTTERY                                                                                                    | WV LOTTERY                                                                                                    |                                                                                                    |
| 00000001607                             | DETOX ULTIMATE GOLD 200Z                                                                                                    | 9                                                                                                    | \$999.990                                                                                                    | \$999.99                                                                                                    | 0.00%                                                                                                    |                                                                                                    |                                                                                                    | 1                                                                                                    | GM                                                                                                    | GM                                                                                                    | GLOW                                                                                                    |                                                                                                    |
| 00000002138                             | WOOD PIPE STORAGE W/CHRO                                                                                                    | 9                                                                                                    | \$6.000                                                                                                    | \$12.29                                                                                                    | 51.18%                                                                                                    |                                                                                                    |                                                                                                    | 1                                                                                                    | GM                                                                                                    | WOOD PIPE                                                                                                    |                                                                                                    | PIPE                                                                                                    |
| 00000004383                             | MARBLE LARGE PIPE                                                                                                    | 9                                                                                                    | \$999.990                                                                                                    | \$999.99                                                                                                    | 0.00%                                                                                                    |                                                                                                    |                                                                                                    | 1                                                                                                    | GM                                                                                                    | GM                                                                                                    | PIPE                                                                                                    | PIPE                                                                                                    |
| 00000005203                             | WOOD INCENSE BURNER                                                                                                    | 9                                                                                                    | \$999.990                                                                                                    | \$999.99                                                                                                    | 0.00%                                                                                                    |                                                                                                    |                                                                                                    | 1                                                                                                    | GM                                                                                                    | GM                                                                                                    | INCENSE                                                                                                    |                                                                                                    |
| 00000005334                             | WILDBERRY INCENSE BAGS                                                                                                    | 588                                                                                                    | \$999.990                                                                                                    | \$0.00                                                                                                    | 0.00%                                                                                                    |                                                                                                    |                                                                                                    | 1                                                                                                    | SUPPLIES                                                                                                    | SUPPLIES                                                                                                    | GLOW                                                                                                    |                                                                                                    |
| 00000005466                             | STORAGE JAR 90ML CLEAR                                                                                                    | 9                                                                                                    | \$1.990                                                                                                    | \$4.09                                                                                                    | 51.35%                                                                                                    |                                                                                                    |                                                                                                    | 1                                                                                                    | GM                                                                                                    | GM                                                                                                    | CASE                                                                                                    |                                                                                                    |
|                                         | 00000000052<br>0000000135<br>00000000135<br>00000000135<br>00000000316<br>00000000316<br>00000000580<br>0000000040<br>0000000140<br>00000001140<br>00000001140<br>0000000130<br>0000000130<br>00000001325<br>00000001325<br>00000001325<br>00000001325<br>00000001325 | 00000000032 HOOKAH 19" DAMOND CUT   0000000133 GLASS TOP ASSORTED BUBBLE   0000000133 GLASS TOP ASSORTED BUBBLE   0000000134 GLASS TOP ASSORTED BUBBLE   0000000037 GLASS TOP ASSORTED BUBBLE   0000000038 GMODEN PIPE STAND   00000000318 WOODEN PIPE STAND   00000000404 GRINDER CARDS   00000000301 PARCIDE TOPPESE   00000000404 GLASS TOP ASSTI CHINOPRE TOPPESE   00000000140 LASS TOP ASSTI CHINOPRE TOP   00000000140 LASS TOP ASSTI CHINOPRE TOP   00000000140 LASS TOP ASSTI CHINOPRE TOP   00000000142 LASS TOP ASSTI CHINOPRE TOP   000000001303 ONLINE LOTTERY 30   000000001313 ONLINE LOTTERY 100   000000001325 ONLINE LOTTERY 100   00000000133 ONLINE LOTTERY 20   00000000133 ONLINE LOTTERY 100   00000000133 ONLINE LOTTERY 20   0000000000000133 ONLINE LOTTERY 20   000000000000000000000000000000000000 | 0000000022 HOCKH 19 CIMAKING CuT 9   0000000133 GLASS TOB ASSORTED BUBBLE. 69   0000000137 GLASS TOB ASSORTED HUBBLE. 69   0000000137 GLASS TOB ASSORTED HUBBLE. 69   00000000137 GLASS TOB ASSORTED HUBBLE. 9   00000000137 GLASS TOB ASSORTED HUBBLE. 9   00000000136 WOODEN PRE STAND 9   000000000500 FREIGHT EXPENSE 580   00000000500 FREIGHT EXPENSE 580   00000000500 FREIGHT EXPENSE 580   00000000500 FREIGHT EXPENSE 580   00000000140 GLASS TOB ASST HANDIPIE TOB 9   00000000140 CLAST CGINDER 9   000000001301 ONLINE LOTTERY 100 12   000000001302 ZONLINE LOTTERY 100 12   000000001303 ONLINE LOTTERY 200 12   000000001303 ONLINE LOTTERY 200 12   000000001303 ONLINE LOTTERY 200 9   000000001303 ONLINE LOTTERY 20 12   000000001303 </th <th>00000000022 HOOKAH 19 (DAMOND CUT 9 420.00   00000000133 GLASS T08 ASCRATED BUBBLE. 69 425.00   00000000137 GLASS T08 ASCRATED BUBBLE. 69 425.00   00000000137 GLASS T08 ASCRATED BUBBLE. 69 425.00   00000000137 GLASS T08 ASCRATED BUBBLE. 69 425.00   00000000137 GLASS T08 ASCRATED HADPH</th> <th>00000000022 HOOKAH 19 (DAMOND CUT 9 420.000 440.8   00000000133 GLASS TOB ASSORTED BUBBLE 69 425.000 50.00   00000000137 GLASS TOB ASSORTED HADPH, 69 420.000 440.00   00000000137 GLASS TOB ASSORTED HADPH, 69 420.000 440.00   000000000316 WOOCEN PIPE STAND 9 5999.990 5999.990 5999.990 5999.990 5999.990 5999.990 5999.990 5999.990 5999.990 5999.990 5999.990 5999.990 5999.990 5999.990 5999.990 5999.990 5999.990 5999.990 5999.990 5999.990 5999.990 5999.990 5999.990 5999.990 599.990 599.990 599.990 599.990 599.990 599.990 599.990 599.990 599.990 599.990 599.990 599.990 599.990 599.990 599.990 599.990 599.990 599.990 599.990 599.990 599.990 599.990 590.990 590.990 590.990 590.990 590.990 500.0000001140 LAHEL GRI</th> <th>00000000022 HOOKAH 19 (DAMAND CUT 9 420.00 460.39 51.045;   00000000133 GLASS TOR ASSORTED BUBBLE 69 425.000 50.00 100.000;   00000000137 GLASS TOR ASSORTED BUBBLE 69 425.000 50.007; 0.007;   00000000137 GLASS TOR ASSORTED BUBBLE 69 425.000 400.00 90.007;   00000000037 GLASS TOR ASSORTED HANDPH; 68 5399.590 900; 000;   000000000318 WOOCEN PIPE STAND 9 599.590 900; 000;   000000000404 GRINER CANDS 9 599.590 900; 000;   000000000500 FRIEGHT EXPENSE 580 531.520 40.00 0.00;   000000000500 FRIEGHT EXPENSE 580 599.590 0.00; 0000;   000000000500 FRIEGHT EXPENSE 580 599.590 0.00; 0000;   000000000130 GUAST TOR ASST HANDPIPE TS0 599.590 599.590 0.00;   00000000140 LASST TOR ASST HANDPIPE TS0 59.25</th> <th>0000000022 HOCKH 19 DAMANDA CUT 9 \$20.000 40.39 \$1.0%;   00000000013 GLASS TOB ASSORTED BURBLE 69 \$25.000 \$50.00; \$00.00;   00000000013 GLASS TOB ASSORTED BURBLE 69 \$25.000 \$40.0; \$50.00; \$00.00;   00000000013 GLASS TOB ASSORTED HUNDPL; 69 \$20.000; \$40.0; \$50.00; \$00.0;   00000000136 WOODER IPRE F17410; 9 \$899.99 \$99.99 \$00; \$   00000000146 WOODER IPRE F17410; 9 \$899.99 \$90.0; \$   00000000140 WOODER IPRE F17410; 9 \$899.99 \$00; \$   00000000140 WOODER IPRE F17410; 9 \$89.99 \$00; \$   00000000140 CLASS TOB ASST HANDPIE TNO 9 \$80.99 \$ \$ \$   00000000140 CLASS TOB ASST HANDPIE TNO \$ \$ \$ \$ \$ \$ \$ \$ \$ \$ \$ \$ \$ \$ \$<th>0000000022 HOCKH 19 DIAWND CUT 9 \$20,000 \$40,89 \$1,09;   0000000013 GLASS TOB ASSORTED BURBLE 69 \$50,000 \$50,000 \$50,000 \$00,000;   0000000013 GLASS TOB ASSORTED BURBLE 69 \$50,000 \$40,00 \$50,000; \$00,000;   00000000136 GLASS TOB ASSORTED HUNDEP( 69 \$20,000 \$40,00 \$50,000; \$00,000;   00000000136 WOODEH PIPE F37ND 9 \$899.90 \$999.90 \$00;; \$10,000;   000000000140 MODDEH PIPE F37ND 9 \$899.90 \$90;90 \$00;; \$10,000;   000000000140 GANDEPE CARDS \$80 \$80,990 \$00;0; \$10,000;   000000000140 GLASS TOR ASST HANDPIPE 170;80 \$13,520 \$0,000; \$000;   0000000001140 GLASS TOR ASST HANDPIPE 170;80 \$13,750;0 \$43,75 \$0,000;   000000001140 GLASS TOR ASST HANDPIPE 170;80 \$12,250;0 \$43,55 \$13,50;   000000001140 GLASS TOR ASST HANDPIPE 170;0 \$12,230;0 \$2,000;</th><th>0000000022 INOCKH IP DUMANDA CUT 9 \$20000 \$40.89 \$1.9% 1   0000000013 GLASS TOB ASSORTED PUBBLE 69 \$20.000 \$50.00 \$50.00 \$50.00 100 0% 1   0000000013 GLASS TOB ASSORTED PUBBLE 69 \$20.000 \$50.00 \$50.00 \$50.00 100 0% 1   0000000013 GLODEN PIFE F13K12 \$9 \$99990 \$99990 \$00% 1 1   00000000146 GLASS TOB ASSORTED HANDPP \$9 \$99990 \$99990 \$00% 1 1   00000000146 GLASS TOB ASSORTED HANDPP \$9 \$99990 \$90990 \$00% 1 1   00000000140 GLASS TOB ASST HANDPIE TS \$8 \$84.00 \$0.00% 1 1   00000000010 GLASS TOB ASST HANDPIE TS \$80 \$80.9990 \$90990 \$00% 0 1   00000000010 GLASS TOB ASST HANDPIE TS \$80 \$80.9990 \$900 \$00% 1 1   000000001140 LANDE FLAS</th><th>D000000022 HOOKAH IP LANONC CUT 9 20.000 94.029 51.095 1 GM   00000000123 GLASS TOR ASSORTED BUBBLE 69 92.000 50.001 100.004 1 GM   00000000136 GLASS TOR ASSORTED BUBBLE 69 \$25.000 \$0.001 00.004 1 GM   00000000137 GLASS TOR ASSORTED HANGPH 69 \$20.000 \$0.001 1 GM   00000000136 MOODER PRE FATAID 9 \$999.99 \$99.99 0.007. 1 GM   00000000136 MOODER PRE FATAID 9 \$999.99 90.07. 1 GM   000000000454 GRANDER CANDO 5 \$99.99 90.07. 1 GM   000000000454 GUARDER CANDO 5 \$99.99 0.07. 1 GM   00000000454 GUARDER CANDO \$90.999.99 0.07. 1 GM   00000000454 GLASS TOR ASST HANDPHE TAD \$81.999.99 0.07. 1 GM   00000001100 GLASS TO</th><th>D000000022 HODMAH TO LANKING CUT 9 \$20.000 \$40.39 \$1.94% 1 GM GM   0000000013 GLASS TO ASSONTED PLEGEF \$9.000 \$0.000 \$0.000 \$0.000 10 GM GLASS TO ASSONTED PLEGEF \$9.000 \$0.000 \$0.000 1 GM GLASS TO ASSONTED PLEGEF \$9.000 \$0.000 \$0.000 1 GM GLASS TO ASSONTED PLEGEF \$0.000 \$0.000 1 GM GLASS TO ASSONTED PLEGE \$0.000 \$0.000 1 GM GLASS TO ASSONTED PLEGE \$0.000 \$0.000 1 GM GM GMODOPE   00000000013 MOODEN PLE FAIND 9 \$999.99 \$999.99 \$0.000 1 GM GMODOPE   00000000014 GMONDER TRE FAIND 9 \$999.99 \$0.000 1 GM GMADOR   00000000014 GMONDER TRE FAIND 9 \$99.99 \$0.000 1 GM GMADOR \$0.0000 1 GM GMADOR \$0.00000000000000000000000000000000000</th><th>D000000021 MOXAH IP DUMAND CUT 9 20000 M039 M039 M0</th></th> | 00000000022 HOOKAH 19 (DAMOND CUT 9 420.00   00000000133 GLASS T08 ASCRATED BUBBLE. 69 425.00   00000000137 GLASS T08 ASCRATED BUBBLE. 69 425.00   00000000137 GLASS T08 ASCRATED BUBBLE. 69 425.00   00000000137 GLASS T08 ASCRATED BUBBLE. 69 425.00   00000000137 GLASS T08 ASCRATED HADPH | 00000000022 HOOKAH 19 (DAMOND CUT 9 420.000 440.8   00000000133 GLASS TOB ASSORTED BUBBLE 69 425.000 50.00   00000000137 GLASS TOB ASSORTED HADPH, 69 420.000 440.00   00000000137 GLASS TOB ASSORTED HADPH, 69 420.000 440.00   000000000316 WOOCEN PIPE STAND 9 5999.990 5999.990 5999.990 5999.990 5999.990 5999.990 5999.990 5999.990 5999.990 5999.990 5999.990 5999.990 5999.990 5999.990 5999.990 5999.990 5999.990 5999.990 5999.990 5999.990 5999.990 5999.990 5999.990 5999.990 599.990 599.990 599.990 599.990 599.990 599.990 599.990 599.990 599.990 599.990 599.990 599.990 599.990 599.990 599.990 599.990 599.990 599.990 599.990 599.990 599.990 599.990 590.990 590.990 590.990 590.990 590.990 500.0000001140 LAHEL GRI | 00000000022 HOOKAH 19 (DAMAND CUT 9 420.00 460.39 51.045;   00000000133 GLASS TOR ASSORTED BUBBLE 69 425.000 50.00 100.000;   00000000137 GLASS TOR ASSORTED BUBBLE 69 425.000 50.007; 0.007;   00000000137 GLASS TOR ASSORTED BUBBLE 69 425.000 400.00 90.007;   00000000037 GLASS TOR ASSORTED HANDPH; 68 5399.590 900; 000;   000000000318 WOOCEN PIPE STAND 9 599.590 900; 000;   000000000404 GRINER CANDS 9 599.590 900; 000;   000000000500 FRIEGHT EXPENSE 580 531.520 40.00 0.00;   000000000500 FRIEGHT EXPENSE 580 599.590 0.00; 0000;   000000000500 FRIEGHT EXPENSE 580 599.590 0.00; 0000;   000000000130 GUAST TOR ASST HANDPIPE TS0 599.590 599.590 0.00;   00000000140 LASST TOR ASST HANDPIPE TS0 59.25 | 0000000022 HOCKH 19 DAMANDA CUT 9 \$20.000 40.39 \$1.0%;   00000000013 GLASS TOB ASSORTED BURBLE 69 \$25.000 \$50.00; \$00.00;   00000000013 GLASS TOB ASSORTED BURBLE 69 \$25.000 \$40.0; \$50.00; \$00.00;   00000000013 GLASS TOB ASSORTED HUNDPL; 69 \$20.000; \$40.0; \$50.00; \$00.0;   00000000136 WOODER IPRE F17410; 9 \$899.99 \$99.99 \$00; \$   00000000146 WOODER IPRE F17410; 9 \$899.99 \$90.0; \$   00000000140 WOODER IPRE F17410; 9 \$899.99 \$00; \$   00000000140 WOODER IPRE F17410; 9 \$89.99 \$00; \$   00000000140 CLASS TOB ASST HANDPIE TNO 9 \$80.99 \$ \$ \$   00000000140 CLASS TOB ASST HANDPIE TNO \$ \$ \$ \$ \$ \$ \$ \$ \$ \$ \$ \$ \$ \$ \$ <th>0000000022 HOCKH 19 DIAWND CUT 9 \$20,000 \$40,89 \$1,09;   0000000013 GLASS TOB ASSORTED BURBLE 69 \$50,000 \$50,000 \$50,000 \$00,000;   0000000013 GLASS TOB ASSORTED BURBLE 69 \$50,000 \$40,00 \$50,000; \$00,000;   00000000136 GLASS TOB ASSORTED HUNDEP( 69 \$20,000 \$40,00 \$50,000; \$00,000;   00000000136 WOODEH PIPE F37ND 9 \$899.90 \$999.90 \$00;; \$10,000;   000000000140 MODDEH PIPE F37ND 9 \$899.90 \$90;90 \$00;; \$10,000;   000000000140 GANDEPE CARDS \$80 \$80,990 \$00;0; \$10,000;   000000000140 GLASS TOR ASST HANDPIPE 170;80 \$13,520 \$0,000; \$000;   0000000001140 GLASS TOR ASST HANDPIPE 170;80 \$13,750;0 \$43,75 \$0,000;   000000001140 GLASS TOR ASST HANDPIPE 170;80 \$12,250;0 \$43,55 \$13,50;   000000001140 GLASS TOR ASST HANDPIPE 170;0 \$12,230;0 \$2,000;</th> <th>0000000022 INOCKH IP DUMANDA CUT 9 \$20000 \$40.89 \$1.9% 1   0000000013 GLASS TOB ASSORTED PUBBLE 69 \$20.000 \$50.00 \$50.00 \$50.00 100 0% 1   0000000013 GLASS TOB ASSORTED PUBBLE 69 \$20.000 \$50.00 \$50.00 \$50.00 100 0% 1   0000000013 GLODEN PIFE F13K12 \$9 \$99990 \$99990 \$00% 1 1   00000000146 GLASS TOB ASSORTED HANDPP \$9 \$99990 \$99990 \$00% 1 1   00000000146 GLASS TOB ASSORTED HANDPP \$9 \$99990 \$90990 \$00% 1 1   00000000140 GLASS TOB ASST HANDPIE TS \$8 \$84.00 \$0.00% 1 1   00000000010 GLASS TOB ASST HANDPIE TS \$80 \$80.9990 \$90990 \$00% 0 1   00000000010 GLASS TOB ASST HANDPIE TS \$80 \$80.9990 \$900 \$00% 1 1   000000001140 LANDE FLAS</th> <th>D000000022 HOOKAH IP LANONC CUT 9 20.000 94.029 51.095 1 GM   00000000123 GLASS TOR ASSORTED BUBBLE 69 92.000 50.001 100.004 1 GM   00000000136 GLASS TOR ASSORTED BUBBLE 69 \$25.000 \$0.001 00.004 1 GM   00000000137 GLASS TOR ASSORTED HANGPH 69 \$20.000 \$0.001 1 GM   00000000136 MOODER PRE FATAID 9 \$999.99 \$99.99 0.007. 1 GM   00000000136 MOODER PRE FATAID 9 \$999.99 90.07. 1 GM   000000000454 GRANDER CANDO 5 \$99.99 90.07. 1 GM   000000000454 GUARDER CANDO 5 \$99.99 0.07. 1 GM   00000000454 GUARDER CANDO \$90.999.99 0.07. 1 GM   00000000454 GLASS TOR ASST HANDPHE TAD \$81.999.99 0.07. 1 GM   00000001100 GLASS TO</th> <th>D000000022 HODMAH TO LANKING CUT 9 \$20.000 \$40.39 \$1.94% 1 GM GM   0000000013 GLASS TO ASSONTED PLEGEF \$9.000 \$0.000 \$0.000 \$0.000 10 GM GLASS TO ASSONTED PLEGEF \$9.000 \$0.000 \$0.000 1 GM GLASS TO ASSONTED PLEGEF \$9.000 \$0.000 \$0.000 1 GM GLASS TO ASSONTED PLEGEF \$0.000 \$0.000 1 GM GLASS TO ASSONTED PLEGE \$0.000 \$0.000 1 GM GLASS TO ASSONTED PLEGE \$0.000 \$0.000 1 GM GM GMODOPE   00000000013 MOODEN PLE FAIND 9 \$999.99 \$999.99 \$0.000 1 GM GMODOPE   00000000014 GMONDER TRE FAIND 9 \$999.99 \$0.000 1 GM GMADOR   00000000014 GMONDER TRE FAIND 9 \$99.99 \$0.000 1 GM GMADOR \$0.0000 1 GM GMADOR \$0.00000000000000000000000000000000000</th> <th>D000000021 MOXAH IP DUMAND CUT 9 20000 M039 M039 M0</th> | 0000000022 HOCKH 19 DIAWND CUT 9 \$20,000 \$40,89 \$1,09;   0000000013 GLASS TOB ASSORTED BURBLE 69 \$50,000 \$50,000 \$50,000 \$00,000;   0000000013 GLASS TOB ASSORTED BURBLE 69 \$50,000 \$40,00 \$50,000; \$00,000;   00000000136 GLASS TOB ASSORTED HUNDEP( 69 \$20,000 \$40,00 \$50,000; \$00,000;   00000000136 WOODEH PIPE F37ND 9 \$899.90 \$999.90 \$00;; \$10,000;   000000000140 MODDEH PIPE F37ND 9 \$899.90 \$90;90 \$00;; \$10,000;   000000000140 GANDEPE CARDS \$80 \$80,990 \$00;0; \$10,000;   000000000140 GLASS TOR ASST HANDPIPE 170;80 \$13,520 \$0,000; \$000;   0000000001140 GLASS TOR ASST HANDPIPE 170;80 \$13,750;0 \$43,75 \$0,000;   000000001140 GLASS TOR ASST HANDPIPE 170;80 \$12,250;0 \$43,55 \$13,50;   000000001140 GLASS TOR ASST HANDPIPE 170;0 \$12,230;0 \$2,000; | 0000000022 INOCKH IP DUMANDA CUT 9 \$20000 \$40.89 \$1.9% 1   0000000013 GLASS TOB ASSORTED PUBBLE 69 \$20.000 \$50.00 \$50.00 \$50.00 100 0% 1   0000000013 GLASS TOB ASSORTED PUBBLE 69 \$20.000 \$50.00 \$50.00 \$50.00 100 0% 1   0000000013 GLODEN PIFE F13K12 \$9 \$99990 \$99990 \$00% 1 1   00000000146 GLASS TOB ASSORTED HANDPP \$9 \$99990 \$99990 \$00% 1 1   00000000146 GLASS TOB ASSORTED HANDPP \$9 \$99990 \$90990 \$00% 1 1   00000000140 GLASS TOB ASST HANDPIE TS \$8 \$84.00 \$0.00% 1 1   00000000010 GLASS TOB ASST HANDPIE TS \$80 \$80.9990 \$90990 \$00% 0 1   00000000010 GLASS TOB ASST HANDPIE TS \$80 \$80.9990 \$900 \$00% 1 1   000000001140 LANDE FLAS | D000000022 HOOKAH IP LANONC CUT 9 20.000 94.029 51.095 1 GM   00000000123 GLASS TOR ASSORTED BUBBLE 69 92.000 50.001 100.004 1 GM   00000000136 GLASS TOR ASSORTED BUBBLE 69 \$25.000 \$0.001 00.004 1 GM   00000000137 GLASS TOR ASSORTED HANGPH 69 \$20.000 \$0.001 1 GM   00000000136 MOODER PRE FATAID 9 \$999.99 \$99.99 0.007. 1 GM   00000000136 MOODER PRE FATAID 9 \$999.99 90.07. 1 GM   000000000454 GRANDER CANDO 5 \$99.99 90.07. 1 GM   000000000454 GUARDER CANDO 5 \$99.99 0.07. 1 GM   00000000454 GUARDER CANDO \$90.999.99 0.07. 1 GM   00000000454 GLASS TOR ASST HANDPHE TAD \$81.999.99 0.07. 1 GM   00000001100 GLASS TO | D000000022 HODMAH TO LANKING CUT 9 \$20.000 \$40.39 \$1.94% 1 GM GM   0000000013 GLASS TO ASSONTED PLEGEF \$9.000 \$0.000 \$0.000 \$0.000 10 GM GLASS TO ASSONTED PLEGEF \$9.000 \$0.000 \$0.000 1 GM GLASS TO ASSONTED PLEGEF \$9.000 \$0.000 \$0.000 1 GM GLASS TO ASSONTED PLEGEF \$0.000 \$0.000 1 GM GLASS TO ASSONTED PLEGE \$0.000 \$0.000 1 GM GLASS TO ASSONTED PLEGE \$0.000 \$0.000 1 GM GM GMODOPE   00000000013 MOODEN PLE FAIND 9 \$999.99 \$999.99 \$0.000 1 GM GMODOPE   00000000014 GMONDER TRE FAIND 9 \$999.99 \$0.000 1 GM GMADOR   00000000014 GMONDER TRE FAIND 9 \$99.99 \$0.000 1 GM GMADOR \$0.0000 1 GM GMADOR \$0.00000000000000000000000000000000000 | D000000021 MOXAH IP DUMAND CUT 9 20000 M039 M039 M0 |

3. In the tabs below the item grid, choose Support Utilities, then click Launch Support Utilities

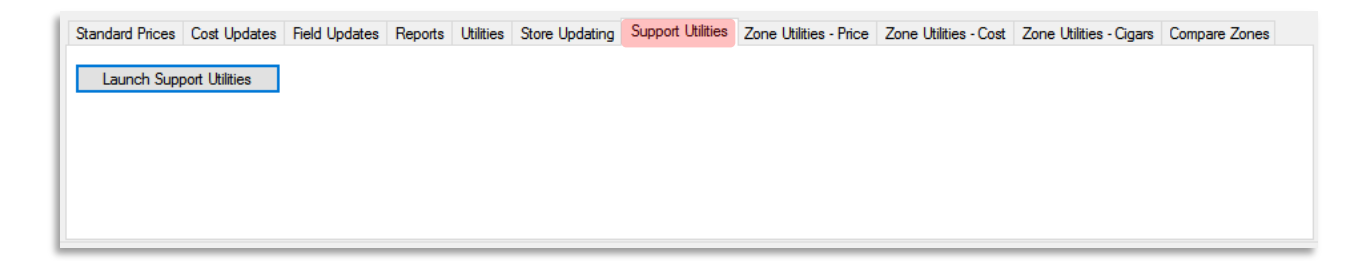

4 Choose Custom Import from the window that opens

| Support Ut                     | tilities          |          |               |                |          | ×       |  |  |  |
|--------------------------------|-------------------|----------|---------------|----------------|----------|---------|--|--|--|
| Buydowns                       | Item Compare      | Invoices | Custom Import | House Accounts | Run SQL  |         |  |  |  |
| Import Da                      | ata From HQ       |          |               |                |          |         |  |  |  |
| Impo                           | ort Current Items |          | Import        | Links          | Import B | uydowns |  |  |  |
| Status: Id                     | le                |          |               |                |          |         |  |  |  |
| Import Da                      | ata From File     |          |               |                |          |         |  |  |  |
| Import File                    | e:                |          |               |                |          |         |  |  |  |
| Import Price/Cost Import Price |                   |          |               |                |          |         |  |  |  |
| Status: Id                     | le                |          |               |                |          |         |  |  |  |
| Pricebook                      | Zone For Import   | DEFAL    | JLT           | ~              |          |         |  |  |  |
| Vendor Fo                      | or Import:        |          |               | ~              |          |         |  |  |  |
|                                |                   |          |               |                |          |         |  |  |  |
|                                |                   |          |               |                |          |         |  |  |  |
|                                |                   |          |               |                |          |         |  |  |  |
|                                |                   |          |               |                |          |         |  |  |  |

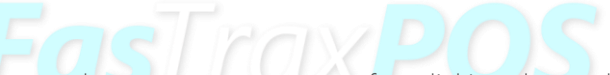

5. Choose the file supplied by your vendor on your computer after clicking the ... button then Choose the CVS file to be imported

| Support Utilities ×                                                 | Open                                                 |                                    |                    |                    |        | ×      |  |  |  |
|---------------------------------------------------------------------|------------------------------------------------------|------------------------------------|--------------------|--------------------|--------|--------|--|--|--|
| Buydowns Item Compare Invoices Custom Import House Accounts Run SQL | ← → ▼ ↑ 🛱 > This PC > Documents v ♂ Search Documents |                                    |                    |                    |        |        |  |  |  |
| Import Data From HQ                                                 |                                                      |                                    |                    |                    |        |        |  |  |  |
| Import Current Items Import Links Import Buydowns                   | Organize 🔻 New fold                                  | er                                 |                    |                    |        |        |  |  |  |
| Status: Idle                                                        | A Quick access                                       | Name                               | Date modified      | Туре               | Size   | ^      |  |  |  |
| Import Data From File                                               | 📃 Desktop  🖈                                         | SQL Server Management Studio       | 12/8/2015 2:14 PM  | File folder        |        |        |  |  |  |
|                                                                     | 👆 Downloads  🖈                                       | Visual Studio 2005                 | 10/20/2015 4:18 PM | File folder        |        |        |  |  |  |
| Import File:                                                        | 😫 Documents 🖈                                        | Visual Studio 2008                 | 10/20/2015 4:12 PM | File folder        |        |        |  |  |  |
| Import Price/Cost Import Price                                      | Pictures 🖈                                           | Visual Studio 2010                 | 11/20/2015 9:22 AM | File folder        |        |        |  |  |  |
| Status: Idle                                                        | Fastray                                              | Ware Holdings                      | 12/8/2015 12:06 PM | File folder        |        |        |  |  |  |
|                                                                     | Import DriceCort                                     | Asset Template.xlsx                | 10/26/2015 2:01 PM | Microsoft Office E | 9 KB   |        |  |  |  |
|                                                                     | import PriceCos                                      | Commissions.docx                   | 11/16/2015 4:07 PM | Microsoft Office . | 557 KB |        |  |  |  |
| Pricebook Zone For Import: DEFAULT V                                | Receiving                                            | Cost and Price Import.docx         | 12/9/2015 12:12 PM | Microsoft Office . | 504 KB |        |  |  |  |
| Vendar Far Import                                                   | Useful SQL Scrip                                     | 📄 Incrementing Receipt Numbers.sql | 12/4/2015 9:42 AM  | Microsoft SQL Ser  | 1 KB   |        |  |  |  |
| vender for import.                                                  | ConeDrive                                            | 📄 Incrementing Z Counters.sql      | 12/3/2015 10:34 AM | Microsoft SQL Ser  | 2 KB   |        |  |  |  |
|                                                                     | Onebrive                                             | 📹 Managing POS Settings.docx       | 11/18/2015 9:19 AM | Microsoft Office . | 395 KB |        |  |  |  |
|                                                                     | 💻 This PC                                            | 🔄 Order Merging.docx               | 11/20/2015 4:54 PM | Microsoft Office . | 278 KB | ~      |  |  |  |
|                                                                     | File n                                               | ame: SLEDD Cost Update.csv         |                    |                    |        | ~      |  |  |  |
|                                                                     |                                                      | · ·                                |                    |                    | Open   | Cancel |  |  |  |

6. Choose the Pricebook Zone For Import and Vendor For Import from their applicable dropdowns

| Support U   | tilities          |            |                |                  |                 | × |
|-------------|-------------------|------------|----------------|------------------|-----------------|---|
| Buydowns    | Item Compare      | Invoices   | Custom Import  | House Accounts   | Run SQL         |   |
| Import Da   | ata From HQ       |            |                |                  |                 |   |
| Imp         | ort Current Items |            | Import         | Links            | Import Buydowns |   |
| Status: Id  | lle               |            |                |                  |                 |   |
| Import Da   | ata From File     |            |                |                  |                 |   |
| Import File | e: C:\Users\De    | erek Sando | val\Documents\ | SLEDD Cost Updat | e.csv           |   |
| Imp         | port Price/Cost   |            | Import Pric    | e                |                 |   |
| Status: Id  | lle               |            |                |                  |                 |   |
|             |                   |            |                |                  |                 |   |
| Pricebook   | Zone For Impor    | DEFAU      | ILT            | ~                |                 |   |
| Vendor Fo   | or Import:        | 1 - SLE    | DD             | $\sim$           |                 |   |
|             |                   |            |                |                  |                 |   |
|             |                   |            |                |                  |                 |   |
|             |                   |            |                |                  |                 |   |
|             |                   |            |                |                  |                 |   |
|             |                   |            |                |                  |                 |   |

7. Choose either Import Price/Cost to update the cost and retail price or Import Price to update just retail price

There is no undo for this, so make sure that you check the file thoroughly and the options selected before choosing to import.

#### File Format Requirements

1. The file will need to be in CSV format, otherwise known as Comma Separated Values.

A file in CSV format will have a .csv file extension. These types of files can be opened in Notepad and Excel. An Excel file has the option to be saved in a CSV format.

2. The following values will be used for Cost and Price imports:

UPC,Cost,Price

3. The following values will be used in Price imports:

UPC,Price

For assistance with configurations, please contact Technical Support at Support@FasTraxPOS.com